## Schritt-für-Schritt-Anleitung

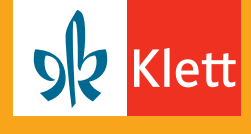

**Digitaler Unterrichtsassistent | Einzellizenz** 

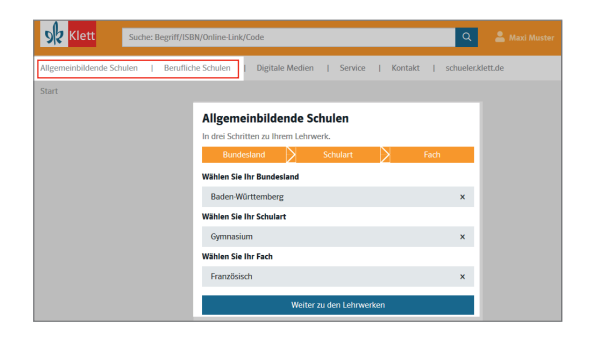

Öffnen Sie www.klett.de und rufen Sie Ihr Lehrwerk auf. Klicken Sie dafür in der Navigation auf Allgemeinbildende Schulen oder Berufliche Schulen und wählen Sie Bundesland, Schulart und Fach aus.

| Konzention         |                                                                          |                                                                                         |                                                                                                    |
|--------------------|--------------------------------------------------------------------------|-----------------------------------------------------------------------------------------|----------------------------------------------------------------------------------------------------|
| Produktübersicht   | Schülerinnen und Schüler                                                 | rinnen und Lehrer                                                                       |                                                                                                    |
| Alle Lernjahre     | Lehrerbände (5)                                                          |                                                                                         | ~                                                                                                    |
| 1. Lemjahr         | Digitalor Unterrichtroreirtent                                           | Digitaler Unterrichtearristant (2)                                                      |                                                                                                    |
| 2. Lemjahr         | bigitaler bitterittintsassisteri                                         | .(3)                                                                                    |                                                                                                    |
| 3. Lemjahr         | And a second of                                                          | And the second second                                                                   |                                                                                                    |
| 4. Lemjahr         |                                                                          |                                                                                         |                                                                                                    |
| 5. Lemjahr         | 10 m                                                                     | El an                                                                                   | and the second second sec |
| Lehrwerk-Online    | Découvertes 1                                                            | Découvertes 1<br>Série jaune (ab Klasse 6).<br>Ausgabe ab 2012                          | Découvertes 1<br>Série jaune (ab Klasse 6).<br>Ausgabe ab 2012                                                                                                    |
| Festen und Fördern | Série jaune (ab Klasse 6).                                               |                                                                                         |                                                                                                    |
| Stoffverteilung    | Ausgabe ab 2012                                                          |                                                                                         |                                                                                                    |
|                    | pro (Einzellizenz mit DVD)                                               | pro (Einzellizenz)                                                                      | pro (Kollegiumslizenz)                                                                                                    |
| Baden Württemberg  | * 1. Lemjatu                                                             | 1. Lemjahr                                                                              | 1. Lemjahr                                                                                                    |
| Gymnasium          | <ul> <li>Im Lieferumfang enthalterc</li> </ul>                           | Im Lieferumfang enthalten:                                                              | Im Lieferumfang enthalten:                                                                                                    |
| Französisch        | OVD mit Nutzer-Schlüssel zur<br>Online Anwendung ISBN: 978-3-12-622259-4 | <ul> <li>sofortiger Zugang zur Online-<br/>Anwendung (Nutzer-<br/>Schlüssel)</li> </ul> | <ul> <li>5 DVDs mit Nutzer-Schlösseln<br/>zur Online-Anwendung</li> </ul>                                                                                                    |
|                    |                                                                          | ISBN: ECES0027UAA99                                                                     | DBN: X520078                                                                                                    |
|                    | > Weitere Informationen                                                  | > Weitere Informationen                                                                 | > Weitere Informationen                                                                                                    |

Sie finden den Digitalen Unterrichtsassistenten (Einzellizenz) in der **Produktübersicht** unter der Rubrik **Lehrerinnen und Lehrer**. Klicken Sie auf Ihren gewünschten Digitalen Unterrichtsassistenten.

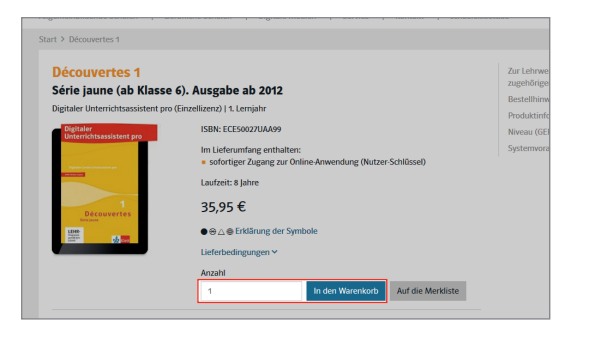

Legen Sie den Digitalen Unterrichtsassistenten in den Warenkorb.

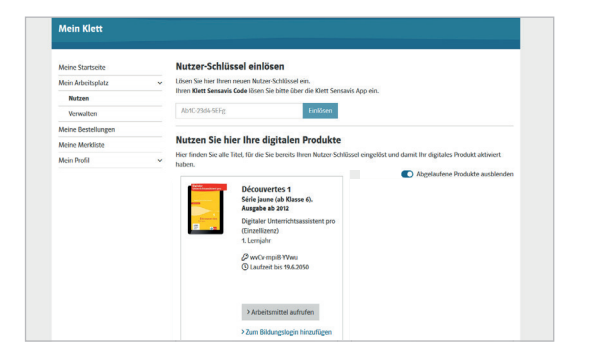

Gehen Sie auf <u>www.klett.de/meinklett</u> und loggen Sie sich ein. Anschließend steht Ihnen die Online-Anwendung des Digitalen Unterrichtsassistenten in Ihrem **Arbeitsplatz im Bereich Nutzen** zur Verfügung.

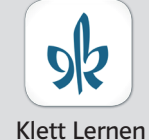

Nutzen Sie mit der Klett Lernen App den Digitalen Unterrichtsassistenten auch offline auf PCs, Tablets und Smartphones.

nen Weitere Infos: www.klett.de/klett-lernen

## Schritt-für-Schritt-Anleitung

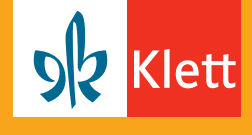

Digitaler Unterrichtsassistent | Einzellizenz mit DVD

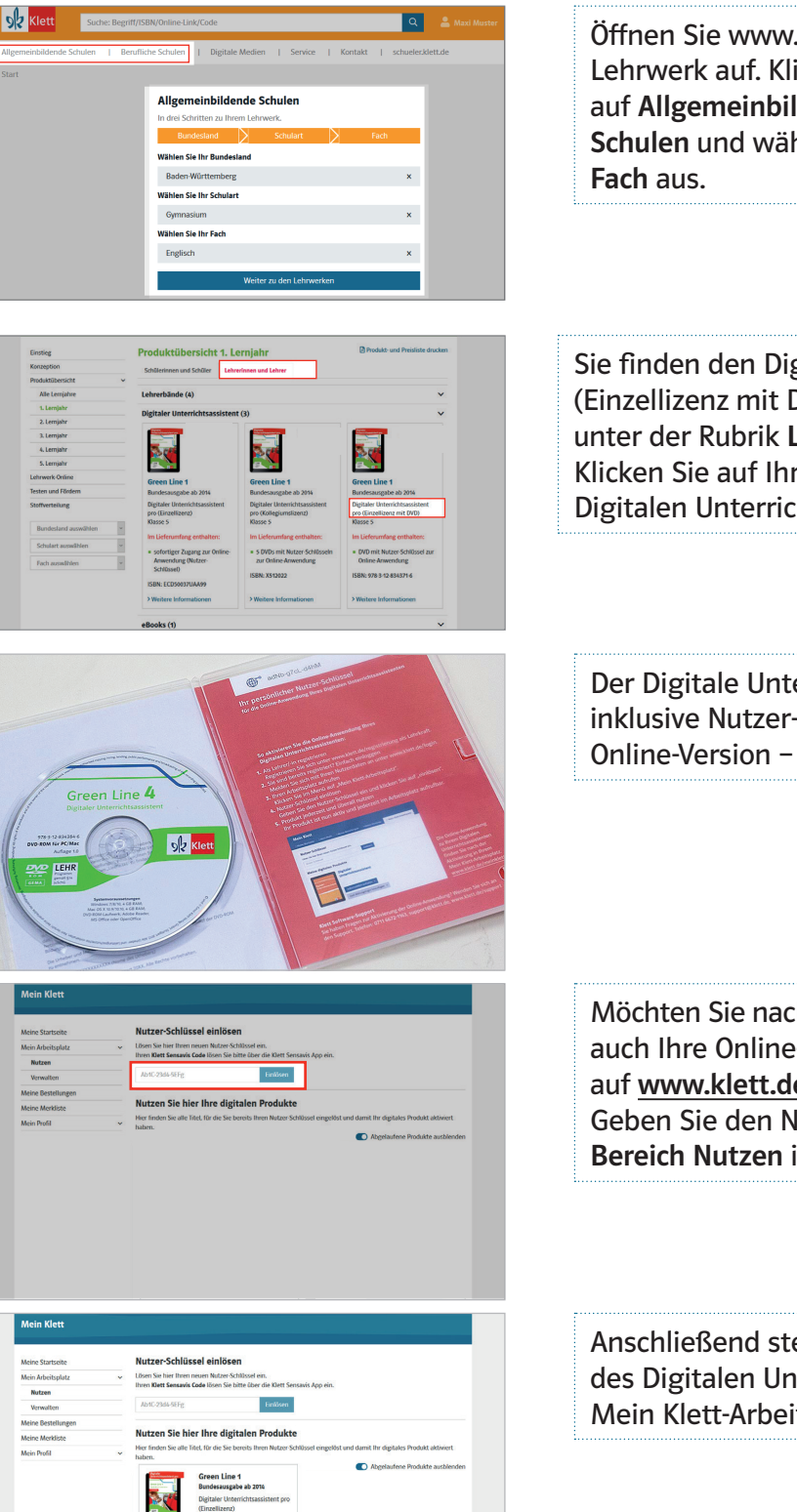

Öffnen Sie www.klett.de und rufen Sie Ihr Lehrwerk auf. Klicken Sie dafür in der Navigation auf Allgemeinbildende Schulen oder Berufliche Schulen und wählen Sie Bundesland, Schulart und Fach aus.

Sie finden den Digitalen Unterrichtsassistenten (Einzellizenz mit DVD) in der **Produktübersicht** unter der Rubrik **Lehrerinnen und Lehrer**. Klicken Sie auf Ihren gewünschten Digitalen Unterrichtsassistenten.

Der Digitale Unterrichtsassistent wird Ihnen als DVD – inklusive Nutzer-Schlüssel zur Aktivierung der Online-Version – per Post gesendet.

Möchten Sie nach Erhalt der DVD und des Nutzer-Schlüssels auch Ihre Online-Anwendung aktivieren? Dann gehen Sie auf <u>www.klett.de/meinklett</u> und loggen Sie sich ein. Geben Sie den Nutzer-Schlüssel unter **Mein Arbeitsplatz** im **Bereich Nutzen** in das dafür vorgesehene Feld ein.

Anschließend steht Ihnen die Online-Anwendung des Digitalen Unterrichtsassistenten in Ihrem Mein Klett-Arbeitsplatz zur Verfügung.

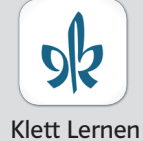

Nutzen Sie mit der Klett Lernen App den Digitalen Unterrichtsassistenten auch offline auf PCs, Tablets und Smartphones.

nen Weitere Infos: www.klett.de/klett-lernen